# **NX compression protocol**

### nxproxy

Tool to efficent tunnel X protocol .

#### nxagent

Designed to run on remote client with nxproxy. It keeps virtual desktop like console screen application. It support suspend/resume of sessions.

## Setup

apt-get install nxagent nxproxy

remote

Create display :8 on remote host:

nxproxy link=1m -C :8

Local

Connect to remote display

```
nxproxy link=1 -S remote_host:8
```

- remote
  - o xterm -display :8
  - or run nxagent to setup complete remote desktop on display :9

```
nxagent -display nx/:8 :9
```

# X2Go Setup

Debian Buster already contains x2go packages (for older refer to https://wiki.x2go.org/doku.php/wiki:repositories:debian)

sudo apt-get install x2goserver x2goclient x2goserver-xsession x2goserverdesktopsharing

### **Desktop sharing**

Desktopsharing run applet: Application menu -> internet -> X2GO Destkop sharing. New applet icon will appear on taskbar. Click on it and activate desktop sharing.

Start the client.

Preparing the session:

- Create a new session with "session | new session...".
- Assign a session name.
- As 'host name' give the name of the machine, the session you want to connect to, is running on.
- As 'user name' give your account on the remote machine.
- As 'session type' choose 'connection to local desktop'.
  - Recommended: choose "full screen" on the settings tab. Otherwise, everything can become too small to read.

Use 4k-png compression.

Press 'OK' to save the session.

From: https://niziak.spox.org/wiki/ - **niziak.spox.org** 

Permanent link: https://niziak.spox.org/wiki/linux:nxagent\_nxproxy

Last update: 2019/10/29 09:17

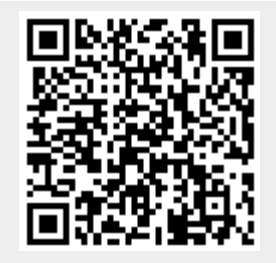

NX compression protocol